AIFA Artificial Intelligence Family Aesthetics

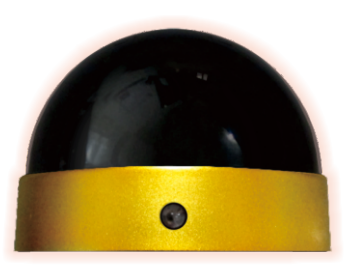

BTRC Smart Home Control Box Instruction Manual

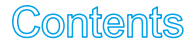

| PRODUCT INFORMATION                     | 2  |
|-----------------------------------------|----|
| PRODUCT SPECIFICATION                   | 2  |
| INSTALLATION                            | 3  |
| INTERFACE                               | 5  |
| TV INTERFACE - MY FAVORITE              | 6  |
| CODE SETTING                            | 7  |
| CODE AUTO SEARCH                        | 9  |
| LEARNING FUNCTION 1                     | 11 |
| EXIT FROM LEARNING FUNCTION 1           | 12 |
| DELETE LEARNED BUTTON 1                 | 12 |
| LEARNING MODE - LEARNING FUNCTION 1     | 13 |
| LEARNING MODE - DELETE LEARNED BUTTON 1 | 16 |

#### **PRODUCT INFORMATION**

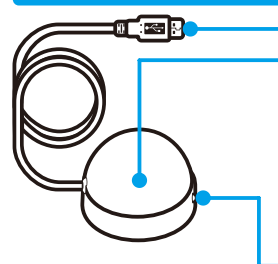

#### USB POWER CORD

- LED INDICATOR LIGHT : The status of BTRC
- 1. Red light off : Power off
- 2. One flash of red light : The control signal of Air Conditioner.
- 3. Two flashes of red light : The control signal of home devices (except air conditioner).
- 4. Two flashes of red light in every 2 seconds : Auto Code Search (except air conditioner).
- 5. Non-stop flashes of red light : Under learning mode.
- 6. Red light keeps lighting : Ready to learn / Learning succeeded or failed.
- 7. Blue light keeps flashing : Awaiting for pairing of Bluetooth.
- 8. Blue light keeps lighting : OK for Paring and connection.

INFRARED TRANSMITTER / RECEIVER

# **PRODUCT SPECIFICATION**

| Size                             | 66 x 66 x 44 mm (About 60 g)                        |
|----------------------------------|-----------------------------------------------------|
| Power Cord                       | USB( Length 1.5 M) Power Adaptor 5V/700mA suggested |
| Effective Range                  | Infrared : 8 meters / Bluetooth : 10 meters.        |
| Bluetooth Version                | Bluetooth 3.0+EDR /4.0 , 2402~2480MHZ               |
| Bluetooth & System Specification | SPP ; Android 4.0 , iOS 7.0                         |
| Other                            | Power bank is not supported.                        |

#### **INSTALLATION**

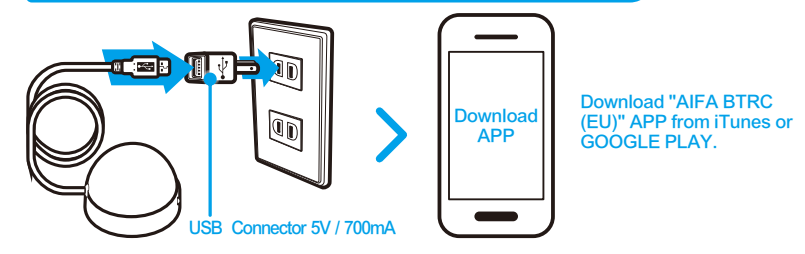

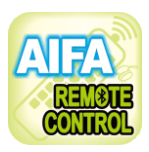

# Download BTRC APP and open it.

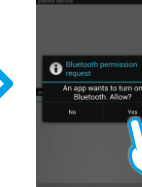

🖬 🖉 🖃 🐨 5.54 pr

Open the APP and press "YES" to turn on your Bluetooth.

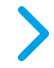

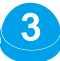

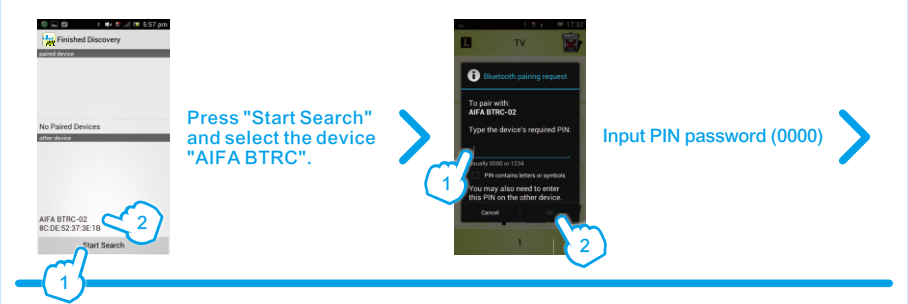

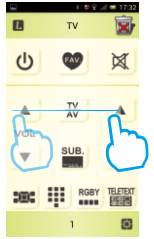

Switch between interfaces : TV > SAT > DVD > AUX > AC > LEARNING > TV

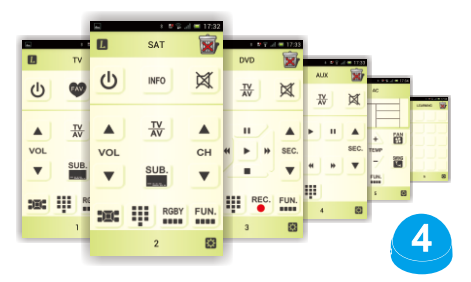

# **INTERFACE**

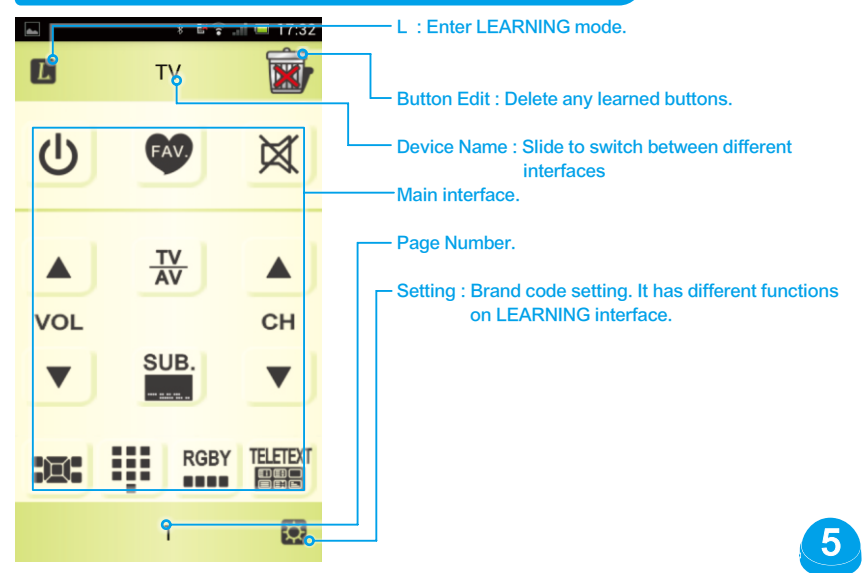

#### **TV INTERFACE - MY FAVORITE**

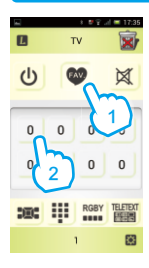

Press the "FAV." button and then press any button for 3 seconds to enter edit interface.

hanne

2

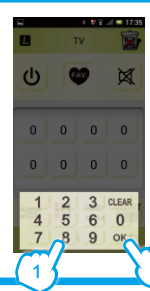

Input your favorite channel number and press "OK".

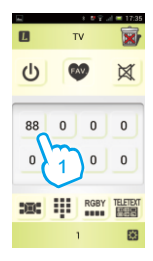

Now you can switch to your favorite channel only by one press.

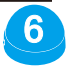

# CODE SETTING (FOR EXAMPLE : TV)

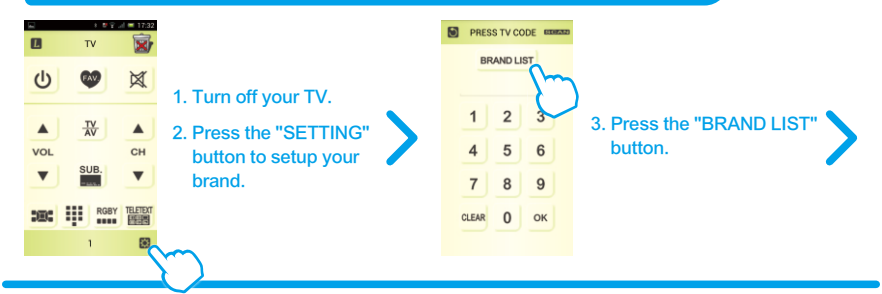

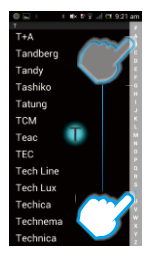

4. keep pressing the column of alphabet on right hand side to trigger quick-search.

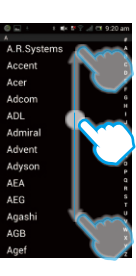

5. Find your brand and press it.

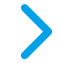

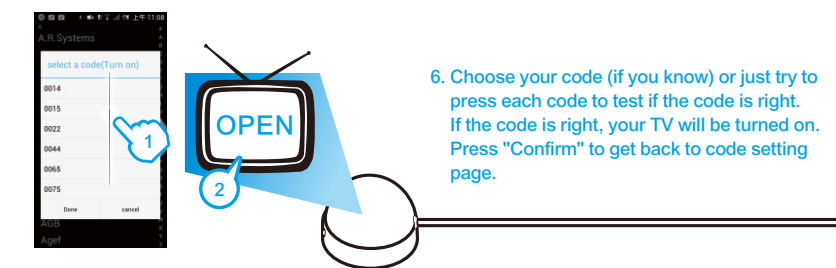

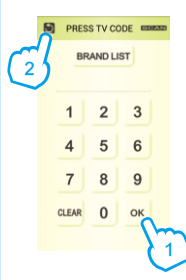

7. Press the "OK" button to confirm your code and back to TV interface.

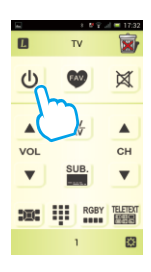

8. Press the "POWER" button to turn on your TV. If it doesn't work, please repeat step 1 - 7 and try the other codes that works.

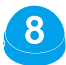

#### CODE AUTO SEARCH (FOR EXAMPLE : TV)

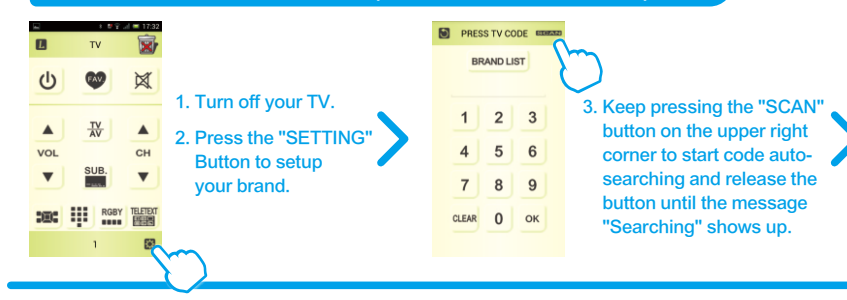

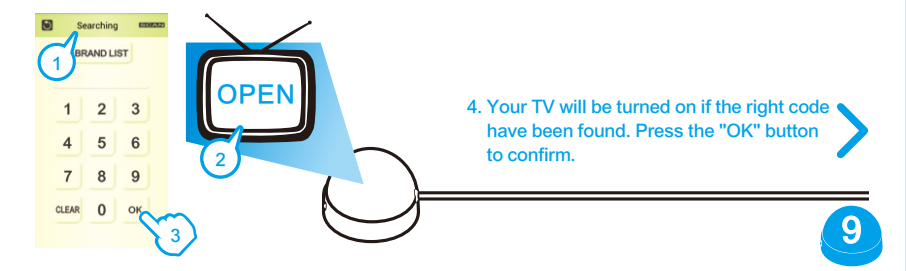

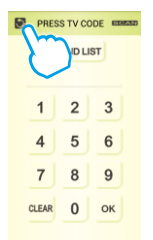

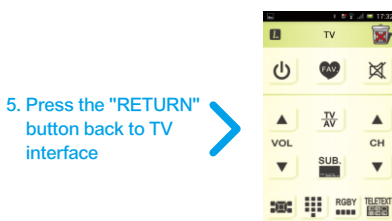

6. Try main functions on TV interface to see if they work or not.

63

If those buttons don't work, which means the code is wrong, please repeat step 1 - 5 to find the right code.

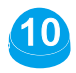

#### **LEARNING FUNCTION**

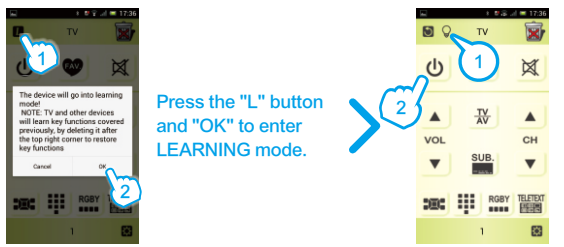

The "BULB" will appear. Press any button to start learning, for example, the "POWER" button.

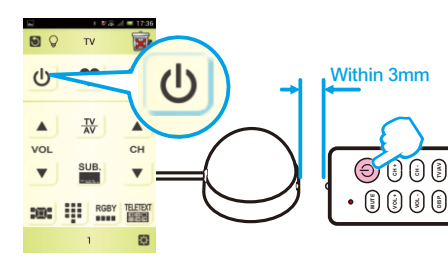

Make your remote control head to the indicator of BTRC and press "POWER". If the learning succeeds, the "Power" button on the app will be framed in blue.

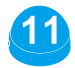

### **EXIT FROM LEARNING FUNCTION**

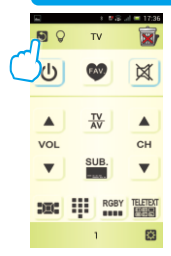

Press "Return" or "Cancel " of to complete the learning mode and exit.

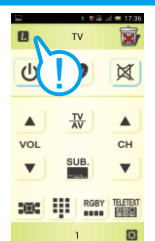

The "BULB" will disappear.

# **DELETE LEARNED BUTTON**

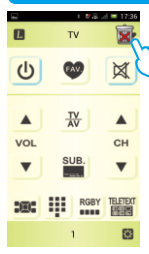

Press the "Trash Can" button on the upper right corner to list all learned buttons.

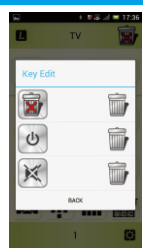

Press the "TRASH CAN" button to delete any learned buttons.

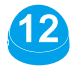

#### LEARNING MODE - LEARNING FUNCTION

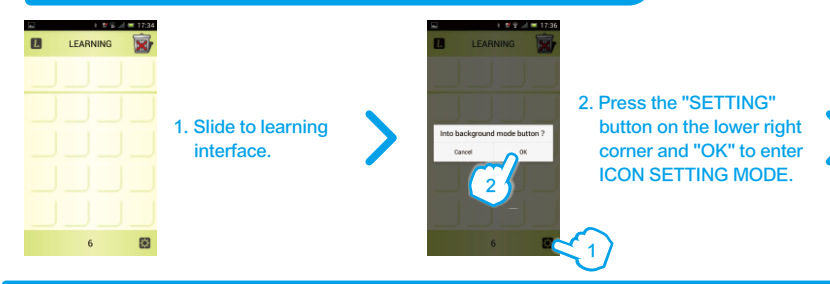

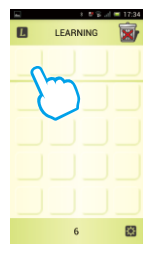

3. Press any button to locate icon.

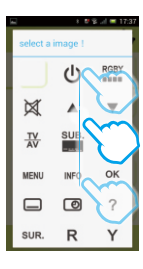

4. Select suitable icon for your device function.

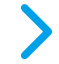

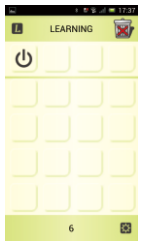

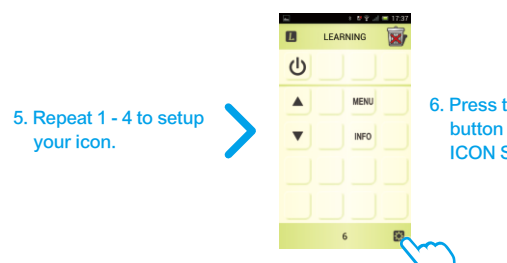

6. Press the "SETTING" button and "OK" to exit ICON SETTING MODE.

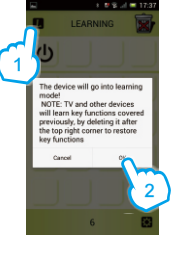

7. Press the "L" button and "OK" to enter LEARNING mode.

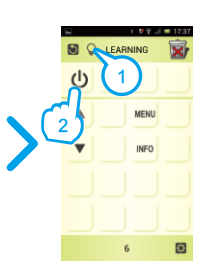

8. The "BULB" will appear. Press any button to start learning, for example, the "POWER" button.

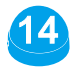

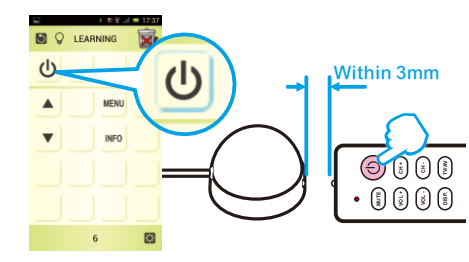

9. Make your remote control head to the indicator of BTRC and then press "POWER".
If the learning succeeds, the "POWER" button on the app will be framed in blue.

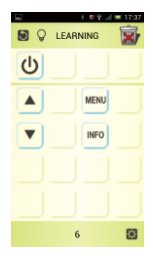

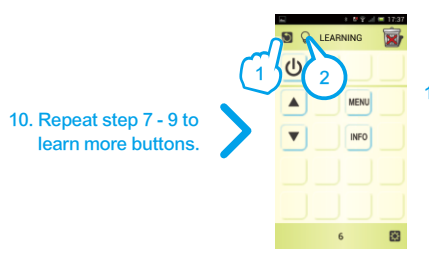

11. Press "Return" or "Cancel " to complete the learning mode and exit. The "BULB" will disappear.

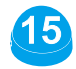

### LEARNING MODE - DELETE LEARNED BUTTON

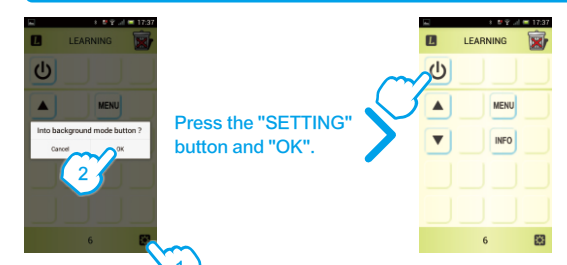

Press the button you want to delete, for example, the "POWER" button and you'll enter ICON SETTING MODE.

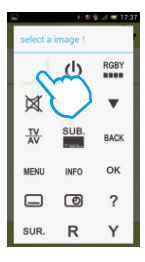

Press the blank button to delete.

Press the "SETTING" button and "OK" to exit ICON SETTING MODE.

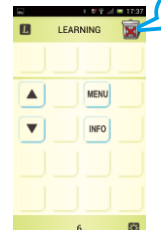

CAUTION : If you press the "TRASH CAN" button on the upper right corner that will delete all learned buttons.

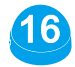

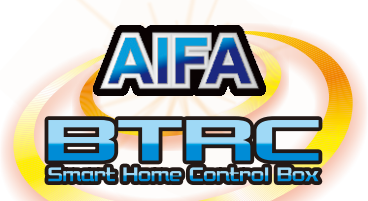

# Manufacturer